## Step by Step Interim Printing Instructions

- 1. Go into the PowerTeacher Pro Gradebook
- 2. Click on Reports
- 3. Choose "Individual Student Report"
- 4. Using the different drop downs, you can change the sorting or layout of the interim.
- 5. Click on the Format tab.
- 6. Add any notes to the top or bottom of the sheet. This note will print out on ALL student's interims.
- 7. At the bottom of the page, click the box to add a parent signature line.
- 8. At the bottom right, click run report. It will download into a PDF that you can print. All interims will download at one time.

| A+ Criter        | ria Students Format        |                                                                                                    |
|------------------|----------------------------|----------------------------------------------------------------------------------------------------|
| Rep              | port Title                 | Individual Student Report                                                                                                    |
| dents Des        | scription                  | Multi-function report per student. Useful for progress reports, missing/late assignments, low grades, high grades, category totals, and more. |
| gress Clas       | sses*                      | Select Classes 1 Class: 2(A) WORLD HISTORY HONORS                                                                                             |
| Sor<br>Sorts Lay | t Options<br>out           | By Section, By Student                                                                                                    |
| tings Stud       | dents                      | Last Name                                                                                                    |
| Ass              | ignments                   | Due Date (Newest First)                                                                                                    |
| Dat              | a<br>as To loclude*        | Course Grades and Attendance. Assignments. Category Totals                                                                                    |
| Sho              | w Percentages              |                                                                                                    |
| Sho              | w Assignments with no Data |                                                                                                    |
|                  |                            | Run Rep                                                                                                    |